# Hans und Sophie Scholl-Gymnasium Partnerschule für Europa Partnerschule des Sports Unesco-projekt-schulen Wagnerstraße 1, 89077 Ulm Tel.: 0731 161-3682, Fax: 0731 161-3685, E-Mail: Scholl-Gym@ulm.de

# Anleitung zum Einsatz des persönlichen Webuntis-Kontos sowie zur Installation und zum Gebrauch der mobilen Apps

#### Wichtige Vorbemerkung

Die Adminitration des Dienstes ist aufwändig und muss von der Schule selbst übernommen werden. Wir bitten daher dringend darum, mit den Zugangsdaten sorgsam umzugehen und diese geheim zu halten. Vor allem sollten die Zugangsdaten nicht verloren gehen!

Wir bitten alle Benutzer, freiwillig eine E-Mailadresse in Webuntis zu hinterlegen. Dadurch können alle Benutzer die Funktion "Passwort zurücksetzen" nutzen und müssen nicht die Schule bei Verlust des Passworts kontaktieren!

Eltern empfehlen wir die Nutzung der Smartphone-App "Untis mobile", da die Schule künftig das Mitteilungssystem von Webuntis nutzen wird und Eltern damit keine Infos der Schule mehr verpassen.

## Inhalt

|   | Webuntis - Anmelden und Startbildschirm    | 3   |
|---|--------------------------------------------|-----|
|   | Webuntis - Stundenplan                     | 4   |
|   | Webuntis - Profileinstellungen Allgemein   | 4   |
|   | Webuntis - Profileinstellungen Freigaben   | 5   |
|   | Webuntis - Messenger                       | 5   |
| N | lobile Apps                                | 6   |
|   | Untis Mobile - manuelle Einrichtung        | 6   |
|   | Untis Mobile - Komforteinrichtung          | 6   |
|   | Untis Messenger - automatische Einrichtung | 6   |
|   | Untis mobile - Benutzung                   | . 7 |

# Webuntis

Der Stundenplan der Schule wird jedes Schuljahr mit dem Programm "Untis" erstellt und ist dann über die Plattform "Webuntis" online verfügbar. Der Stundenplan ist immer aktuell. Alle Schülerinnen und Schüler sind im Stundenplan mit den <u>nötigsten</u> Daten erfasst.

Alle Schülerinnen und Schüler sowie deren Eltern und Erziehungsberechtigte haben ein jeweils persönliches Webuntis-Benutzerkonto. Über dieses Konto kann der Stundenplan eingesehen. Schülerinnen und Schüler können zusätzlich den schuleigenen Messenger verwenden.

Wir arbeiten am Vertretungsplan zu den üblichen Arbeitszeiten. Sollte bspw. eine Lehrkraft abends erkranken, kann das nicht sofort im Stundenplan des Folgetages eingetragen werden.

Schülerinnen und Schüler sowie Eltern können 12 Tage "in die Zukunft" schauen. Bitte beachten Sie dabei, dass sich Änderungen am Stunden- bzw. Vertretungsplan laufend neu ergeben.

Eltern und Erziehungsberechtigte können, derzeit noch eingeschränkt, das Mitteilungssystem von Webuntis zur passiven Kommunikation nutzen. Solange diese Funktion noch eingeschränkt ist, nutzt nur die <u>Schulleitung</u> das Mitteilungssystem zur Kommunikation mit Eltern und Erziehungsberechtigten.

Die Firma Gruber und Petters (Untis) hat ihren Geschäftssitz in Österreich, alle Daten liegen auf Servern in der EU, alle Programme und Dienste entsprechen der DSGVO.

## Webuntis - Anmelden und Startbildschirm

Rufen Sie Webuntis über die Schulhomepage auf ("oben rechts" das Untis-Symbol klicken) oder folgen Sie diesem <u>Link</u>.

Schüler\*innen geben die Zugangsdaten ein, die sie vonder Klassenlehrkraft erhaltgen haben. Eltern und EB geben die Zugangsdaten von der "Einladungskarte" ein.

Nach der ersten Anmeldung wird unmittelbar danach die Eingabe eines neuen Passworts gefordert. Der Screenshot zeigt die Ansicht der Oberfläche für Schüler\*innen. Die Oberfläche für Eltern und EB ist ähnlich aufgebaut.

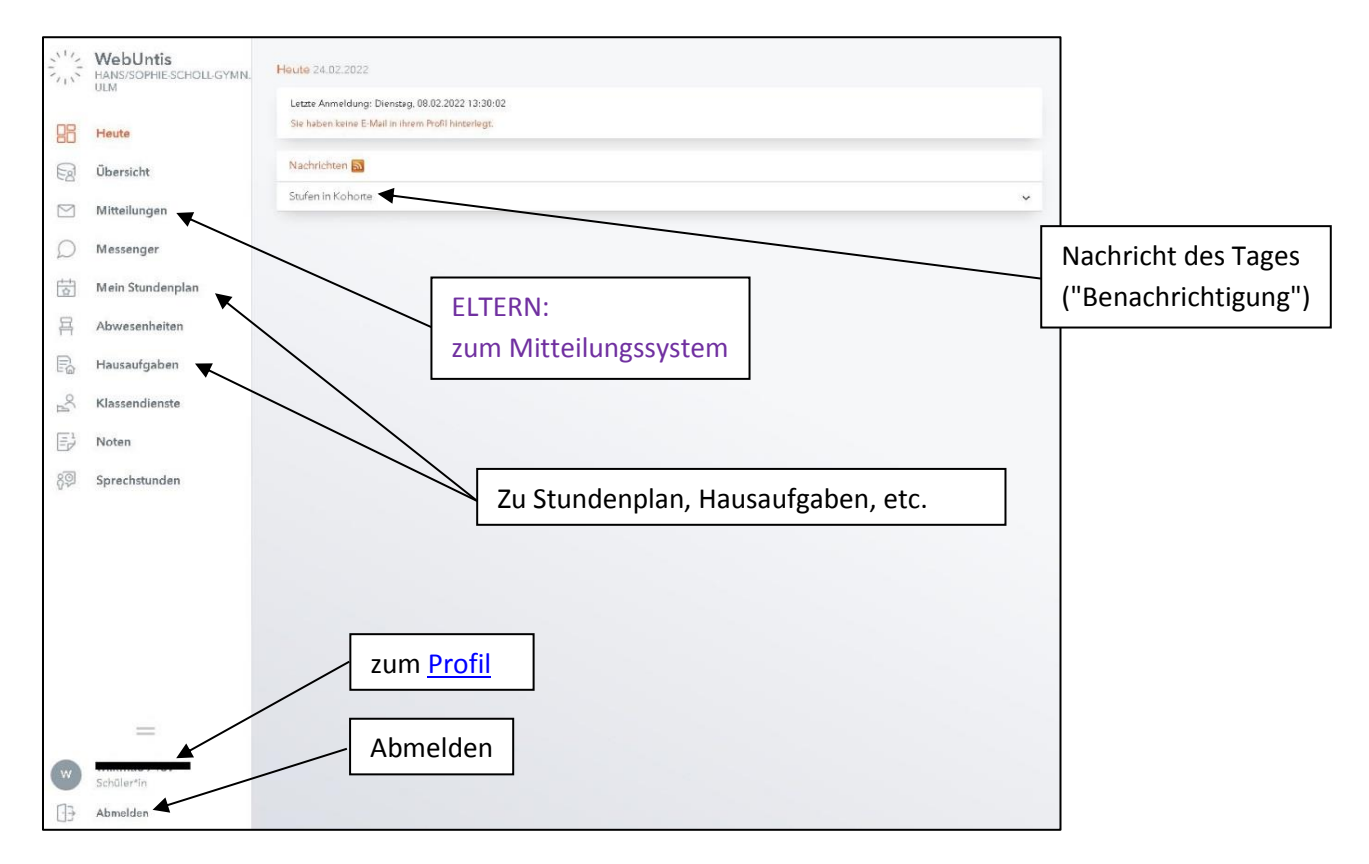

Wenn das Passwort verloren geht, kann das Passwort zurückgesetzt werden. Dafür muss in Webuntis eine E-Mailadresse hinterlegt sein (<u>siehe unten</u>).

Sonst muss Kontakt mit der Schule aufgenommen werden.

Da die Schule den gesamten Dienst selbst administrieren muss, kann das Erteilen eines neuen Passwortes dauern.

Wir bitten alle Benutzer\*innen ausdrücklich darum, die Zugangsdaten stets gut aufzubewahren, bzw. durch Verwenden eines Passwortmanagers den Verlust der Zugangsdaten zu verhindern.

## Webuntis - Stundenplan

|                 | WebUntis<br>HANS/SOPHIE/SCHOLL/GYMN.<br>ULM | ÷                 | 28.03.2022   | *         |            |            |         |           |         |                 |           | • •       |
|-----------------|---------------------------------------------|-------------------|--------------|-----------|------------|------------|---------|-----------|---------|-----------------|-----------|-----------|
| 88              | Heute                                       |                   | Me           | 28.02     | Di         |            | 16      | 20.02     | Do      | 71.03           | Er ó      | 104       |
| EB              | Übersicht                                   | 07.45             | 144          |           |            |            |         |           |         |                 |           |           |
|                 | Mitteilungen                                | 00.50             | M            | 012       | M          | 012        | CH      | 103       | 8       | 204             | evR       | 011       |
| D               | Messenger                                   | 2                 | 8d<br>MU     | 10<br>202 | 8d<br>M    | BT<br>012  | 8d<br>E | FI<br>312 | 8d<br>G | FI<br>012       | 8d<br>F   | PI<br>012 |
| 茵               | Mein Stundenplan                            | 09-10             | 8a, 8d       | MY        | 8d         | RE         | 8d      | w         | 8d      | KL.             | 8d        | RE        |
| 昌               | Abwesenheiten                               | 10.25             | Sw           |           | NWT        |            | U       |           | ωк      | 0.00            | NW I      | 208       |
|                 | Hausaufgaben                                | 4                 | 8a, 8d<br>Sw | MV<br>ER2 | 8d<br>NwT  | RE<br>207  | 68<br>C | UU<br>012 | 8d<br>M | 87<br>005       | 8d<br>NwT | RE<br>205 |
| oc <sub>l</sub> | Klassendienste                              | 11.15             | 28           | -         | 8d         | LU         |         | -         | aq      | LU              | 88        | GR        |
| E               | Noten                                       | 12.10             |              |           | MO         |            |         | -         | 5       |                 | TH.       | 007       |
| 89)<br>89       | Sprechstunden                               | 5                 | 58<br>- £    | 012       | THE STREET | GR<br>007  | 1       | 012       | 8d<br>E | FI<br>012       | 8d<br>CH  | LZ<br>105 |
|                 |                                             | 19.00             |              |           |            |            |         | •         |         |                 |           |           |
|                 |                                             | 1945<br>1950<br>8 | 8d<br>F      | PI<br>012 | 8d<br>G    | 012        |         |           |         |                 |           |           |
|                 |                                             | 14:40             | 8d<br>F      | PI<br>012 | 8d<br>GK   | кі.<br>012 |         |           |         | $\overline{\ }$ |           |           |
|                 | _                                           | 1540              |              |           |            |            |         |           | Prüfun  | ig (KA, T       | est, o.ä  | .)        |

## Orange: Regulärer Unterricht

Lila: Änderung (Raumänderung, Vertretung, etc.)

Grau: Entfall

Rot/gelb: eingetragene Klassenarbeit, Tests, o.ä.

Durch Klicken/Tippen auf einen Unterricht, werden Details zur betreffenden Stunde <u>oder auch zur</u> <u>Klassenarbeit</u> angezeigt!

## Webuntis - Profileinstellungen Allgemein

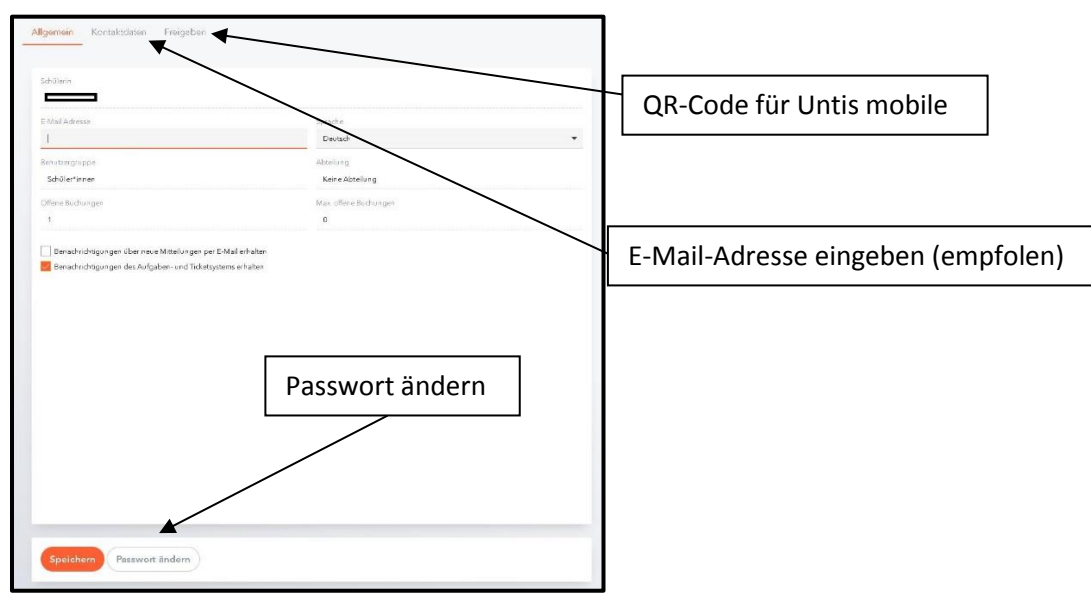

Wenn eine Mailadresse hinterlegt ist, kann das Passwort bei Verlust selbst zurückgesetzt werden.

### Webuntis - Profileinstellungen Freigaben

| Allgemein Kontaktdaten <mark>Freigaben</mark> | Hier den QR-Code anzeigen lassen |
|-----------------------------------------------|----------------------------------|
| Zugriff über Untie Mabile                     |                                  |
| Zwei-Faktor-Authentifizierung                 |                                  |
|                                               |                                  |
|                                               |                                  |

Diese Registerkarte ist wichtig, wenn die mobile App "Untis Mobile" verwendet werden soll.

Der QR-Code kann bei <u>erstmaliger Einrichtung von Untis Mobile</u> abgescannt werden. Dadurch werden alle Anmeldedaten automatisch übertragen und müssen nicht "von Hand" eingegeben werden.

#### Webuntis - Messenger

Der Messenger ist ein Dienst, der nur Schülerinnen und Schülern, sowie Lehrkräften offensteht. Eltern können mit dem Elternzugang den Messenger NICHT verwenden.

Chatgruppen könen nur Lehrkräfte anlegen, diese erscheinen dann automatisch im Messenger.

## **Mobile Apps**

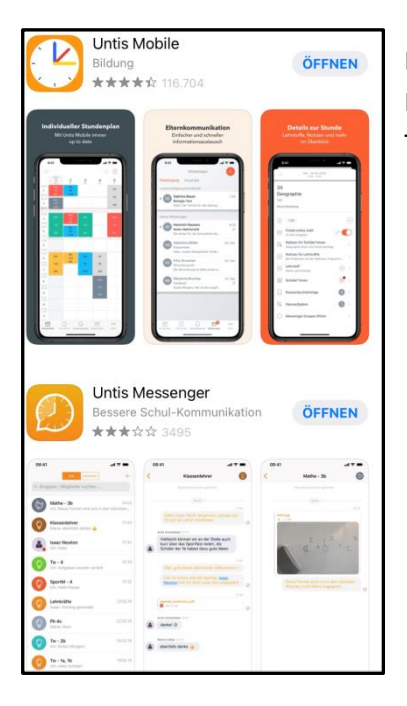

Bei den Apps handelt es sich um "Untis Mobile" sowie "Untis Messenger". Beide Apps sind für Android (Smartphones und Andoid Tablets) und iOS (iPhone und iPad) erhältlich.

#### **Untis Mobile - manuelle Einrichtung**

Öffnen Sie Untis Mobile. Suchen Sie unsere Schule. Geben Sie dann die Zugangsdaten ein. Besser ist es aber, die Komforteinrichtung zu benutzen:

#### **Untis Mobile - Komforteinrichtung**

Installtieren Sie Untis mobile und öffnen Sie die App nicht.

Öffnen Sie Webuntis im Browser und lassen Sie sich den QR-Code anzeigen (siehe oben).

Öffnen Sie dann Untis Mobile, wählen Sie die Eingabe der Daten per QR-Code, scannen Sie dann den QR-Code. Dafür muss der App der Zugriff auf die Kamera gewährt werden.

#### **Untis Messenger - automatische Einrichtung**

Den Messenger öffnet man am besten dann erstmalig, wenn Untis Mobile bereits eingerichtet ist. In dem Fall findet der Messenger Untis Mobile auf dem Gerät und fragt, ob die Zugangsdaten übernommen werden sollen. Das war's dann schon.

## **Untis mobile - Benutzung**

Die Untis mobile App zeigt standardmäßig den Stundenplan. Im Info-Center findet man bspw. Hausaufgaben.

Benachrichtigungen: "Nachricht des Tages"

Mitteilungen: Eltern finden hier das Mitteilungssystem.

Nutzer können dem Smartphone erlauben, Push-Nachrichten von Untis mobile zu empfangen. Dadurch wird man bei Eingang von Mitteilungen etc. informiert.

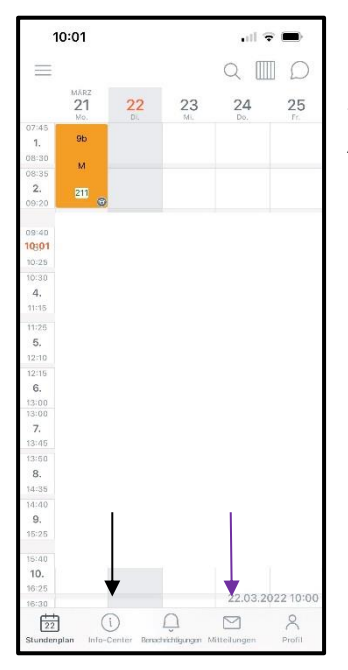

Screenshot wurde anonymisiert und stammt von einem iPhone. Die Ansicht kann je nach Betriebssystem abweichen.

Durch Tippen auf eine Unterrichtsstunde erhält man weitere Infos zur Stunde, zu Hausaufgaben oder auch zur Prüfung.

Stand: 22.03.2022

M. Benkelmann